## Procedimentos para Envio do Relatório Anual de Atividades da CEUA

- Acesse o sistema CIUCA em http://ciuca.mct.gov.br
- Informe login e senha do Perfil CEUA (coordenador de CEUA)
- Clique na aba de Relatório de Atividades
- Selecione o ano
- Anexe o arquivo do relatório no formato .pdf
- Clique em "Salvar"